Effettua il LOGIN al portale Esse3 del Politecnico con le credenziali in tuo possesso Se non sei ancora registrato, consulta la Guida alla registrazione.

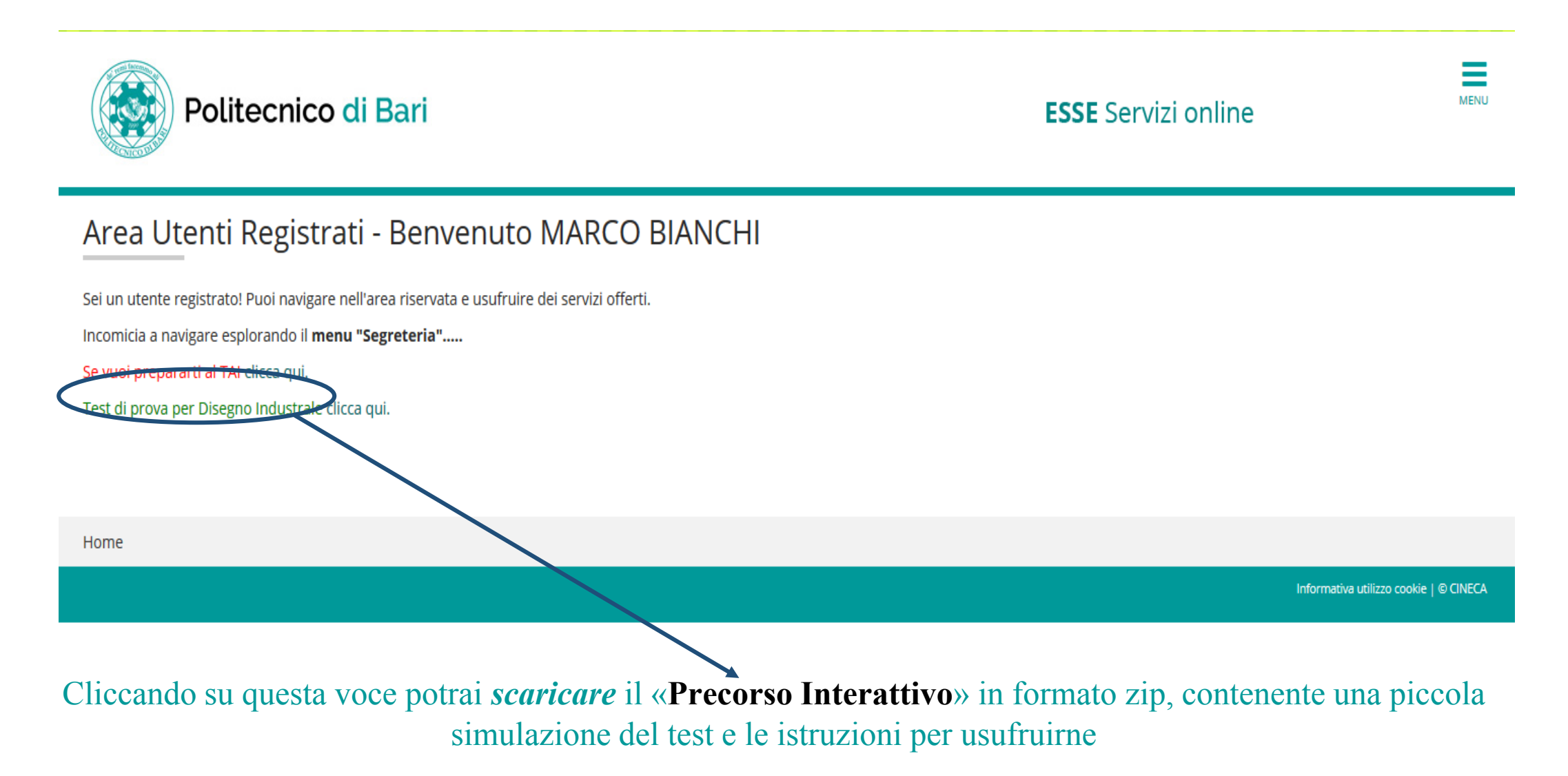